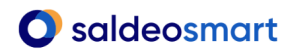

## miniprzewodnik 2/10

### Wykorzystanie aplikacji SaldeoPULPIT w pracy z SaldeoSMART

### WAŻNE:

- 1. SaldeoPULPIT należy zainstalować na komputerze każdego użytkownika osobno.
- 2. Do SaldeoPULPIT logujemy się tym samym loginem i hasłem co w aplikacji SaldeoSMART.
- 3. Każdy użytkownik musi mieć własny "folder monitorowany".

# 1. Przekazywanie skanów zapisanych na komputerze użytkownika do odczytania w SaldeoSMART

Jak działa ta funkcja:

- ✓ aplikację należy pobrać ze strony: <u>www.saldeosmart.pl/biuro/saldeo-pulpit</u> -
- ✓ utworzyć na dysku komputera dedykowany folder, którego zawartość będzie monitorowana przez SaldeoPULPIT (tzw. "folder monitorowany"),
- ✓ w ustawieniach aplikacji wskazać stworzony wcześniej folder na skany,
- każdy plik, który zostanie zapisany w tym folderze będzie automatycznie przesłany do SaldeoSMART i odczytany.
- ✓ po odczytaniu dokumenty pojawią się w SaldeoSMART w buforze danego użytkownika (menu Dokumenty → Bufor).

**WAŻNE!** W **Ustawieniach** SaldeoPULPIT należy wskazać, która polityka cięcia dokumentów dotyczy katalogu głównego w folderze monitorowanym.

Domyślnie jest to polityka cięcia "Podziel jednostronnie skanowane z białymi kartkami", stosowana dla pliku, w którym jest wiele faktur skanowanych z jednej strony, z zachowaniem tzw. "polityki białych kartek" (miniprzewodnik cz. 1). Najlepiej jednak ustawić taką politykę skanowania, która najczęściej zdarza się nam podczas skanowania.

### Działania w buforze:

- ✓ przy każdym pliku, który pochodzi z SaldeoPULPIT została odczytana i ustawiona informacja dotycząca firmy, miesiąca i roku, do których dokumenty zostały dopasowane,
- ✓ dopasowanie należy zatwierdzić lub zmienić. Podczas zatwierdzania można także wskazać wstępne parametry dokumentów: typ, kategorię, opis zdarzenia czy rejestr,
- ✓ po zatwierdzeniu tych informacji plik jest rozcinany na pojedyncze faktury, a zadane wcześniej parametry są kopiowane do wszystkich faktur z pliku,
- ✓ po zakończeniu rozcinania w buforze pojawia się lista faktur z danego pliku. Można przejść do weryfikacji i kategoryzacji.

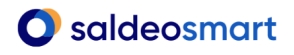

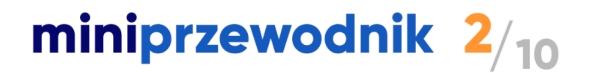

#### 2. Podgląd dokumentów w programie księgowym

Aby zobaczyć skan faktury należy w programie księgowym, w edytowalnym polu z oryginalnym numerem faktury: zaznaczyć ten numer, użyć skrótów Ctrl+C a następnie Ctrl+Alt+W.

Jeśli program księgowy nie ma możliwości zaznaczenia numeru, to należy użyć skrótu, który otworzy okno wyszukiwarki (skrót dostępny w Ustawieniach Ctrl+Alt+K) – tam należy przepisać ten numer i kliknąć **Szukaj**.

### 3. Działania możliwe na wyświetlonym w SaldeoPULPIT podglądzie dokumentu:

Po wyświetleniu skanu danego dokumentu mamy trzy przyciski:

| 🥝 Podgląd do                | okumentu       | -                          |   | $\times$ |
|-----------------------------|----------------|----------------------------|---|----------|
|                             | Pokaż w Saldeo | Pobierz Wyślij przez email | ] |          |
| Waluta:                     | PLN            |                            |   |          |
| Zapłacony:                  | Nie            |                            |   |          |
| Pozostało do zapłaty: 13,99 |                |                            |   |          |
|                             |                |                            |   | ^        |

- Pokaż w Saldeo umożliwia edycję dokumentu w SaldeoSMART.
- Pobierz umożliwia pobranie dokumentu na dysk.
- Wyślij przez email umożliwia wysłanie dokumentu na adres e-mail. Podczas przesyłania wyświetlanego skanu dokumentu mailem użytkownik ma możliwość wpisać indywidualną wiadomość w polu "Wprowadź wiadomość do odbiorcy dokumentu".